## **Requesting Attorney Admission in PACER**

The following instructions are for attorneys with existing upgraded PACER accounts. If you do not have an individual PACER account, click this <u>link</u> for instructions on creating an account. If you do not have an upgraded individual PACER Account, click on this <u>link</u> for instructions on how to upgrade your account. Once you have an upgraded individual PACER Account, follow the steps below to request filing access.

| STEP | ACTION                                                                                                    |
|------|----------------------------------------------------------------------------------------------------|
| 1    | Open a web browser and navigate to <u>www.pacer.gov.</u> Click on the <b>Manage My Account</b> link.                                                                                                    |
|      | Manage M Account Manage My Appellate Filer Account   Case Search Sign In PACER PUBLIC ACCESS TO COURT ELECTRONIC RECORDS HOME REGISTER FIND A CASE E-FILE QUICK LINKS HELP CONTACT US                                                                                                    |
| 2    | Enter your PACER Username and Password. Click Login.                                                                                                    |
|      | MANAGE MY ACCOUNT         Enter your PACER credentials to update personal information, register to e-file, make an online payment, or to perform other account maintenance functions.         Login         * Required Information         Username *         Password *         Login         Login         Clear         Cancel         Need an Account?   Forgot Your Password?   Forgot Username?         NOTICE: This is a restricted government website for official PACER use only. Unauthorized entry is prohibited and subject to prosecution under Title 18 of the U.S. Code. All activities and access attempts are logged. |
| 3    | Select the Maintenance tab<br>MANAGE MY ACCOUNT<br>Welcome, John Public Logout<br>Account Number 7002099<br>Username johnjohn<br>Account Balance s0.00<br>Case Search Status Active<br>Account Type Upgraded PACER Account<br>Settings Maintenance Payments Usage<br>Update Personal Information Attorney Admissions / E-File Registration<br>Update Address Information Non-Attorney E-File Registration                                                                                                    |
|      |                                                                                                    |

| 4 | Select Attorney Admission/E-File Registration                                                                                                    |
|---|----------------------------------------------------------------------------------------------------|
|   | Settings Maintenance Payments Usage                                                                                                    |
|   | Update Personal Information     Attorney Admissions / E-File Registration       Update Address Information     Non-Attorney E-File Registration                                                                                                    |
| 5 | From the <b>Court Type</b> list, select U.S. District Courts. From the <b>Court</b> list, select Oklahoma Eastern District – NextGen. Click Next.                                                                                                    |
|   | IN WHAT COURT DO YOU WANT TO PRACTICE?  * Required Information Court Type * U.S. District Courts Court * Oklahoma Eastern District Court (test) - NextGe Note: Centralized attorney admissions and e-file registration are currently not available for all courts. If you do not see a court listed, please visit that court's website. For a listing of all court websites visit the <u>Court Links Page</u> . |
|   | Next Reset Cancel                                                                                                    |
| 6 | On the "What Would You Like to Apply/Register For?" screen, click the <b>Attorney Admissions and E-File</b> link.                                                                                                    |
|   | Attorney Admissions and E-File<br>E-File Registration Only<br>Pro Hac Vice<br>Federal Attorney                                                                                                    |
| 7 | Complete all five sections of the Attorney Bar Information screen.                                                                                                    |
|   | Our data indicates that you have been admitted to the bar of the following federal court(s): Enter information for any federal court not listed in table on the left:                                                                                                    |
|   | Verified Federal Bar Information Additional Federal Bar Information                                                                                                    |
|   | Federal Court         Bar ID         Bar Status         Date Admitted           Click the "Add" button below to enter federal Data                                                                                                    |
|   | No verified federal bar data available.  Add                                                                                                    |
|   | STATE BAR INFORMATION                                                                                                    |
|   | I am admitted to the bar in one or more states. Enter information for any state(s) in which you have been admitted to the bar. Additional State Bar Information                                                                                                    |
|   | State Bar ID Date Admitted                                                                                                    |
|   | Click the "Add" button below to enter state bar data.                                                                                                    |
|   | <ul> <li>Select one or both check boxes to indicate the federal or state courts to which</li> </ul>                                                                                                    |
|   | you are admitted, if applicable.                                                                                                    |

| <ul> <li>Click +Add to select and add state and/or federal court(s) to which you are</li> </ul>           |
|----------------------------------------------------------------------------------------------------|
| admitted, if they are not shown. If you are currently admitted to another                                 |
| NextGen CM/ECF court, it is automatically listed by the system. However, if you                           |
| are also admitted to any CurrentGen CM/ECF court, you will need to manually                               |
| enter this information.                                                                                   |
|                                                                                                    |
| 8 Sponsoring Attorney: (Optional)                                                                         |
| Sponsoring Attorney                                                                                       |
| Bar ID Jurisdiction Select Court                                                                          |
| First Name Middle Name Last Name                                                                          |
|                                                                                                    |
| 9 Enter your personal information and acknowledge the admission fee or request a waiver of fees.          |
| Attorney Information                                                                                      |
| Afterney Type (check all that apply 📩 🗹 Chil 🗹 Criminal 📃 Bankrumtey                                      |
|                                                                                                    |
| Have you ever been disbarred/censured/denied admission? * Yes () No                                       |
| Do you have any disciplinary actions pending? * Yes  No                                                   |
| Have you ever been convicted of a felony? * Yes  No                                                       |
| Fee Acknowledgment *                                                                                      |
| I acknowledge that I will be charged an admission fee if I am admitted.                                   |
| I request that the admission fee be waived for the following reason:                                      |
| Click the <b>Unleed</b> button to submit your Cortificate of Cood Standing. The                           |
| 10 10 certificate should be scanned and converted into a PDF document.                                    |
| Document Upload                                                                                           |
| Certificate of Good Standing (issued in the last 30 days) from the Supreme<br>Court, any US Court of Ap * |
| Click <b>Browse</b> to locate the saved PDF and upload the certificate.                                   |
| Upload Certificate(s) of Good Standing - State and/or Federal                                             |
| + Browse                                                                                                  |
|                                                                                                    |
| Cancel                                                                                                    |
| number. *                                                                                                 |

| Clic          | k Done after the PDF loads successfully.                                                                                                    |
|---------------|----------------------------------------------------------------------------------------------------|
|               | Upload Certificate(s) of Good Standing - State and/or Federal                                                                                                    |
|               | File State Certificate of Good Standing.pdf was successfully uploaded!                                                                                                    |
|               | Done                                                                                                    |
| 11 Add<br>You | litional Attorney Information Required by Court:<br>MUST answer all questions.                                                                                                    |
|               | Additional Attorney Information Required by Court                                                                                                    |
|               | Are you currently a resident of Oklahoma? *                                                                                                    |
|               | State the name of law school(s) attended, date of graduation and degree(s) received. *                                                                                                    |
|               | If you did not complete the Attorney Bar Information section, please list your bar information now. Include the Name of the Court, your Bar ID, current status and date admitted. Type "Completed Above" if you supplied the information in a previous section. * |
|               | If you have practiced in Oklahoma, state with whom, where and the length of time you have engaged in practice. *                                                                                                    |
|               | Have you ever been convicted of a crime, or are you now charged with the commission of a crime? (excluding traffic violations) *                                                                                                    |
|               | Have any proceedings been instituted against you in any court of competent jurisdiction or before any administrative body, charging you with unethical and/or unprofessional conduct? *                                                                           |
|               | Have you been disbarred, suspended from practice, sanctioned or disciplined by any court of competent jurisdiction or by any administrative body or denied the right to practice in any court, federal or state? *                                                |
|               | Have you completed a training course on CM/ECF in any Court? If so, list where and the date of completion. *                                                                                                    |

|    | I understa<br>will send a<br>pay the re-<br>this Court<br>used to pa<br>PACER. E | nd the Court will<br>an e-mail if I am el<br>quired admission<br>. PACER's Manag<br>ay the admission f<br>nter "Yes" in the I | verify the information provided in this application and<br>ligible for admission. The e-mail will contain a link to<br>fee. This fee must be paid prior to being admitted to<br>e My Account/Payments tab is NOT intended to be<br>fee of the Court. It is for paying search related fees to<br>box to indicate you understand this process. * |
|----|----------------------------------------------------------------------------------|----------------------------------------------------------------------------------------------------|----------------------------------------------------------------------------------------------------|
|    | OATH OR<br>and as a c<br>law, and th<br>or affirm, t                             | AFFIRMATION: "I<br>ounselor of this C<br>hat I will support t<br>type "Yes" in the I                                          | do solemnly swear (or affirm) that as an attorney<br>Court, I will conduct myself uprightly and according to<br>the Constitution of the United States." If you do swear<br>box. *                                                                                                    |
|    | After answ                                                                       | vering all the q                                                                                                    | Next Back Reset Cancel<br>uestions, click Next to continue.                                                                                                    |
| 12 | will be aut                                                                      | COMPLETE ALL SECTI<br>Filer Information                                                                                       | y PACER.                                                                                                    |
|    |                                                                                  | Role in Court<br>Title<br>Please verify your addre                                                                            | Attorney Select a title or enter your own ss. You may also enter a different address from the one provided for your CSO account.                                                                                                    |
|    |                                                                                  | Use a different ad                                                                                                    | dress. Checking this will clear the address fields below.                                                                                                    |
|    |                                                                                  | Firm/Office                                                                                                    | Law Offices of John Q. Public                                                                                                    |
|    |                                                                                  | Unit/Department                                                                                                    |                                                                                                    |
|    |                                                                                  | Address *                                                                                                    | 123 Any Street                                                                                                    |
|    |                                                                                  | Room/Suite                                                                                                    |                                                                                                    |
|    |                                                                                  | City *                                                                                                    | Your Town                                                                                                    |
|    |                                                                                  | State *                                                                                                    | Minnesota                                                                                                    |
|    |                                                                                  | County *                                                                                                    | Select County                                                                                                    |
|    |                                                                                  | Zip/Postal Code *<br>Country *                                                                                                | 55415<br>United States of America                                                                                                    |
|    |                                                                                  | Primary Phone *                                                                                                    | 555-555-5555                                                                                                    |
|    |                                                                                  | Alternate Phone                                                                                                    |                                                                                                    |
|    |                                                                                  | Text Phone                                                                                                    |                                                                                                    |
|    |                                                                                  | Fax Number                                                                                                    |                                                                                                    |

| 10 | is the preferred en                                                                                                    | attina                                                                                                    |
|----|----------------------------------------------------------------------------------------------------|----------------------------------------------------------------------------------------------------|
|    | llee a different email                                                                                                    | Chacking this will clear the primary small fields below                                                                                                    |
|    | Drimon: Croall :                                                                                                    | . checking dits will clear the primary email fields below.                                                                                                    |
|    | Confirm Primary Email                                                                                                    | John.q.public@lawfirm.com                                                                                                    |
|    |                                                                                                    | John.q.public@lawfirm.com                                                                                                    |
|    | Email Frequency *                                                                                                    | At The Time of Filing (One Email pe                                                                                                    |
|    | Email Format *                                                                                                    | HTML                                                                                                    |
|    |                                                                                                    | Next Back Reset Cancel                                                                                                    |
| 14 | Click Add Credit Ca<br>card is optional. If<br>Next without enter                                                                                                    | <b>rrd</b> to enter payment information, if desired. <u>Providing a cre</u><br>you would like to register without providing a credit card, cl<br>ring any information on this screen.                                                                                                    |
|    |                                                                                                    | ing any mornation on this screen.                                                                                                    |
|    | NOTE: If you sub                                                                                                    | mit your registration request without providing credit card                                                                                                    |
|    | <b>NOTE:</b> If you subminformation, <u>you w</u> receive an activation                                                                                                    | mit your registration request without providing credit card<br>vill not be able to immediately access PACER. You will<br>on code by U.S. mail in 7-10 business days.                                                                                                    |
|    | NOTE: If you subi<br>information, <u>you w</u><br>receive an activation<br>Payment Information                                                                                                    | mit your registration request without providing credit card<br><u>vill not be able to immediately access PACER</u> . You will<br>on code by U.S. mail in 7-10 business days.                                                                                                    |
|    | NOTE: If you subrinformation, you we receive an activation                                                                                                    | mit your registration request without providing credit card<br><u>vill not be able to immediately access PACER</u> . You will<br>on code by U.S. mail in 7-10 business days.                                                                                                    |
|    | NOTE: If you subrinformation, you were ceive an activation<br>Payment Information<br>NOTE: Not all courts then ACH payments work accept ACH payments work accept ACH payment op                                                                                                    | mit your registration request without providing credit card<br><u>vill not be able to immediately access PACER</u> . You will<br>on code by U.S. mail in 7-10 business days.<br>accept ACH payments. If the court to which you are making a payment does not accept ACH,<br>will not be available as an option during payment. In addition, the PACER Service Center does<br>nents for PACER (case search) tees.<br>If you do not enter payment information here, you may do so later by selecting the Make One-Time<br>stoon under the Payments tab.                                                                                                    |
|    | NOTE: If you subrinformation, you we<br>receive an activation<br>Payment Information<br>NOTE: Not all courts<br>then ACH payments you<br>not accept ACH payment<br>This section is optional. If<br>PACER Fee Payment op<br>Select your method of pay<br>three payment methods.                                                                         | mit your registration request without providing credit card<br><u>vill not be able to immediately access PACER</u> . You will<br>on code by U.S. mail in 7-10 business days.<br>accept ACH payments. If the court to which you are making a payment does not accept ACH,<br>will not be available as an option during payment. In addition, the PACER Service Center does<br>nents for PACER (case search) tees.<br>If you do not enter payment information here, you may do so later by selecting the Make One-Time<br>thon under the Payments tab.<br>yment from the Add Credit Card and Add ACH Payment options below. You may store up to                                                                                                    |
|    | NOTE: If you subrinformation, you were ceive an activation<br>Payment Information<br>NOTE: Not all courts<br>then ACH payments with and accept ACH payment of<br>This section is optional. If<br>PACER Fee Payment op<br>Select your method of pay<br>three payment methods.<br>To designate a card as the<br>the card as a default, click             | mit your registration request without providing credit card<br><u>vill not be able to immediately access PACER</u> . You will<br>on code by U.S. mail in 7-10 business days.<br>accept ACH payments. If the court to which you are making a payment does not accept ACH,<br>will not be available as an option during payment. In addition, the PACER Service Center does<br>nents for PACER (case search) fees.<br>Ryou do not enter payment information here, you may do so later by selecting the Make One-Time<br>thon under the Payments tab.<br>yment from the Add Credit Card and Add ACH Payment options below. You may store up to<br>he default for e-filling or admissions fees, click the Set default link in the box(es) below. To remove<br>k the Turn off link.    |
|    | NOTE: If you subrinformation, you were ceive an activation<br>Payment Information<br>NOTE: Not all courts then ACH payments with accept ACH payment with accept ACH payment of the section is optional. If PACER Fee Payment optimates a card as the three payment methods. To designate a card as the three card as a default, click Add ACH Payment. | mit your registration request without providing credit card<br><u>vill not be able to immediately access PACER</u> . You will<br>on code by U.S. mail in 7-10 business days.<br>accept ACH payments. If the court to which you are making a payment does not accept ACH,<br>will not be available as an option during payment. In addition, the PACER: Service Center does<br>nents for PACER (case search) tees.<br>If you do not enter payment information here, you may do so later by selecting the Make One-Time<br>thon under the Payments tab.<br>yment from the Add Credit Card and Add ACH Payment options below. You may store up to<br>he default for e-filling or admissions fees, click the Set default link in the box(es) below. To remove<br>k the Turn off link. |

|                       |                                                                                                    | CIVER                                                                                                    |                                                                                                    |
|-----------------------|----------------------------------------------------------------------------------------------------|----------------------------------------------------------------------------------------------------|----------------------------------------------------------------------------------------------------|
|                       |                                                                                                    | -                                                                                                    |                                                                                                    |
|                       | Account Holder Name *                                                                                                    |                                                                                                    |                                                                                                    |
|                       | Card Type *                                                                                                    | Select Card Type                                                                                                    |                                                                                                    |
|                       | Account Number *                                                                                                    |                                                                                                    |                                                                                                    |
|                       | Card Expiration Date *                                                                                                    | 01 / 2018 -                                                                                                    |                                                                                                    |
|                       | Use billing address                                                                                                    |                                                                                                    |                                                                                                    |
|                       | Address *                                                                                                    |                                                                                                    |                                                                                                    |
|                       |                                                                                                    |                                                                                                    |                                                                                                    |
|                       | City *                                                                                                    |                                                                                                    |                                                                                                    |
|                       | State *                                                                                                    | Select State                                                                                                    | *                                                                                                    |
|                       | Zip/Postal Code *                                                                                                    |                                                                                                    |                                                                                                    |
|                       | Country *                                                                                                    | United States of America                                                                                                    | *                                                                                                    |
|                       | Account Nickname                                                                                                    |                                                                                                    | -                                                                                                    |
|                       |                                                                                                    |                                                                                                    |                                                                                                    |
|                       | Note: We protect the secu<br>which encrypts informatio                                                                                                    | rity of your information during transmission using<br>n you submit.                                                                                                    | Secure Sockets Layer (SSL) software,                                                                                                    |
|                       |                                                                                                    | ¥                                                                                                    |                                                                                                    |
| Select t              | he appropriate l                                                                                                    | poxes for "Autobill PACEI                                                                                                    | R fees", "E-filing fees d                                                                                                    |
| Select th<br>and/or " | he appropriate I<br>Admissions fee                                                                                                    | poxes for "Autobill PACEI<br>s default". Click <b>Next.</b>                                                                                                    | R fees", "E-filing fees d                                                                                                    |
| Select the and/or "   | he appropriate I<br>Admissions fee<br>ayment Information<br>NOTE: Not all courts acc<br>then ACH payments will<br>not accept ACH paymen                                                                                                    | Coxes for "Autobill PACE<br>s default". Click Next.                                                                                                    | R fees", "E-filing fees d                                                                                                    |
| Select th<br>and/or " | he appropriate I<br>Admissions fee<br>ayment Information<br>NOTE: Not all courts acc<br>then ACH payments will<br>not accept ACH paymen<br>This section is optional. If you<br>PACER Fee Payment option<br>Select your method of payme<br>three payment methods.<br>To designate a card as the d<br>the card as a default, click th                                                                                                    | Summe Cose<br>Doxes for "Autobill PACEF<br>s default". Click Next.<br>Support ACH payments. If the court to which you are no<br>not be available as an option during payment. In a<br>ts for PACER (case search) fees.<br>a do not enter payment information here, you may<br>a under the Payments tab.<br>ent from the Add Credit Card and Add ACH Payment<br>efault for e-filling or admissions fees, click the Set<br>e Turn off link.                                                                                                    | R fees", "E-filing fees d<br>naking a payment does not accept ACH,<br>ddition, the PACER Service Center does<br>do so later by selecting the Make One-Time<br>nent options below. You may store up to<br>default link in the box(es) below. To remove                                       |
| Select th<br>and/or " | he appropriate I<br>Admissions fee<br>ayment Information<br>NOTE: Not all courts acc<br>then ACH payments will<br>not accept ACH paymen<br>This section is optional. If you<br>PACER Fee Payment option<br>Select your method of payme<br>three payment methods.<br>To designate a card as the d<br>the card as a default, click th                                                                                                    | boxes for "Autobill PACEF<br>s default". Click Next.<br>ept ACH payments. If the court to which you are n<br>not be available as an option during payment. In a<br>ts for PACER (case search) fees.<br>u do not enter payment information here, you may<br>n under the Payments tab.<br>ent from the Add Credit Card and Add ACH Paym<br>efault for e-filling or admissions fees, click the Set<br>e Turn off link.                                                                                                    | R fees", "E-filing fees d<br>naking a payment does not accept ACH,<br>ddition, the PACER Service Center does<br>do so later by selecting the Make One-Time<br>nent options below. You may store up to<br>default link in the box(es) below. To remove                                       |
| Select th<br>and/or " | he appropriate I<br>Admissions fee<br>ayment Information<br>NOTE: Not all courts acc<br>then ACH payments will<br>not accept ACH payment<br>This section is optional. If you<br>PACER Fee Payment option<br>Select your method of payme<br>three payment methods.<br>To designate a card as the d<br>the card as a default, click the                                                                                                    | ept ACH payments. If the court to which you are no not be available as an option during payment. In a ts for PACER (case search) fees.                                                                                                    | R fees", "E-filing fees d<br>naking a payment does not accept ACH,<br>ddition, the PACER Service Center does<br>do so later by selecting the Make One-Time<br>nent options below. You may store up to<br>default link in the box(es) below. To remove<br>Add Credit Card<br>Add ACH Payment |
| Select th<br>and/or " | he appropriate I<br>Admissions fee<br>ayment Information<br>NOTE: Not all courts acc<br>then ACH payments will<br>not accept ACH paymen<br>This section is optional. If you<br>PACER Fee Payment option<br>Select your method of payme<br>three payment methods.<br>To designate a card as the d<br>the card as a default, click the<br>VISA                                                                                                    | expression of the court of the court of the | R fees", "E-filing fees d<br>naking a payment does not accept ACH,<br>ddition, the PACER Service Center does<br>do so later by selecting the Make One-Time<br>nent options below. You may store up to<br>default link in the box(es) below. To remove<br>Add Credit Card<br>Add ACH Payment |
| Select ti<br>and/or " | Admissions fee<br>Admissions fee<br>ayment Information<br>NOTE: Not all courts acc<br>then ACH payments will<br>not accept ACH payment<br>This section is optional. If you<br>PACER Fee Payment option<br>Select your method of payme<br>three payment methods.<br>To designate a card as the d<br>the card as a default, click the<br>VISA<br>Autobill PACER fees<br>                                                                                                    | equip ACH payments. If the court to which you are no not be available as an option during payment. In a ts for PACER (case search) fees.                                                                                                    | R fees", "E-filing fees d<br>naking a payment does not accept ACH,<br>ddition, the PACER Service Center does<br>do so later by selecting the Make One-Time<br>nent options below. You may store up to<br>default link in the box(es) below. To remove<br>Add Credit Card<br>Add ACH Payment |
| Select t<br>and/or "  | Admissions fee<br>ayment Information<br>NOTE: Not all courts acc<br>then ACH payments will<br>not accept ACH paymen<br>This section is optional. If you<br>PACER Fee Payment option<br>Select your method of payme<br>three payment methods.<br>To designate a card as the d<br>the card as a default, click the<br>VISA<br>Mutobill PACER fees<br>E-filing fees default<br>Admissions fees default<br>Admissions fees default                                                                                                    | Coses<br>Doxes for "Autobill PACEF<br>s default". Click Next.<br>The court of the court to which you are no<br>not be available as an option during payment. In a<br>ts for PACER (case search) fees.<br>a do not enter payment information here, you may<br>no under the Payments tab.<br>ent from the Add Credit Card and Add ACH Payments<br>the for e-filling or admissions fees, click the Set<br>the Turn off link.                                                                                                    | R fees", "E-filing fees d<br>naking a payment does not accept ACH,<br>ddition, the PACER Service Center does<br>do so later by selecting the Make One-Time<br>nent options below. You may store up to<br>default link in the box(es) below. To remove<br>Add Credit Card<br>Add ACH Payment |
| Select ti<br>and/or " | he appropriate I<br>Admissions fee<br>ayment Information<br>NOTE: Not all courts acc<br>then ACH payments will<br>not accept ACH paymen<br>This section is optional. If you<br>PACER Fee Payment option<br>Select your method of payme<br>three payment methods.<br>To designate a card as the d<br>the card as a default, click th<br>I designate a card as the d<br>the card as a default, click th<br>Admissions fees default<br>Admissions fees default<br>XXXXXXXXXXX1111<br>01/2020<br>John Public                                                                                                    | equip to the the text of the court to which you are not be available as an option during payment. In a text of PACER (case search) fees.                                                                                                    | R fees", "E-filing fees d<br>naking a payment does not accept ACH,<br>ddition, the PACER Service Center does<br>do so later by selecting the Make One-Time<br>nent options below. You may store up to<br>default link in the box(es) below. To remove                                       |
| Select th<br>and/or " | he appropriate I<br>Admissions fee<br>ayment Information<br>NOTE: Not all courts acc<br>then ACH payments will<br>not accept ACH payment<br>This section is optional. If you<br>PACER Fee Payment option<br>Select your method of payme<br>three payment methods.<br>To designate a card as the d<br>the card as a default, click the<br>VISA<br>Admissions fees default<br>Admissions fees default<br>Admissions fees default<br>XXXXXXXXXXXX1111<br>01/2020<br>John Public<br>123 Any Street<br>Your Towe MN                                                                                                    | equip ACH payments. If the court to which you are no not be available as an option during payment. In a ts for PACER (case search) fees.                                                                                                    | R fees", "E-filing fees d<br>naking a payment does not accept ACH,<br>ddition, the PACER Service Center does<br>do so later by selecting the Make One-Time<br>nent options below. You may store up to<br>default link in the box(es) below. To remove<br>Add Credit Card<br>Add ACH Payment |
| Select th<br>and/or " | he appropriate I<br>Admissions fee<br>ayment Information<br>NOTE: Not all courts acc<br>then ACH payments will<br>not accept ACH payment<br>This section is optional. If you<br>PACER Fee Payment option<br>Select your method of payme<br>three payment methods.<br>To designate a card as the d<br>the card as a default, click the<br>VISA<br>Construction fees default<br>Admissions fees default<br>Admissions fees default<br>XXXXXXXXXXX1111<br>01/2020<br>John Public<br>123 Any Street<br>Your Town, MN<br>55415                                                                                                    | equiver the payments. If the court to which you are no not be available as an option during payment. In a ts for PACER (case search) fees.                                                                                                    | R fees", "E-filing fees d<br>naking a payment does not accept ACH,<br>ddition, the PACER Service Center does<br>do so later by selecting the Make One-Time<br>nent options below. You may store up to<br>default link in the box(es) below. To remove<br>Add Credit Card<br>Add ACH Payment |
| Select th<br>and/or " | he appropriate I<br>Admissions fee<br>ayment Information<br>NOTE: Not all courts acc<br>then ACH payments will<br>not accept ACH payment<br>This section is optional. If you<br>PACER Fee Payment option<br>Select your method of payme<br>three payment methods.<br>To designate a card as the d<br>the card as a default, click the<br>Image: Select your method of payme<br>three payment methods.<br>To designate a card as the d<br>the card as a default, click the<br>Admissions fees default<br>Admissions fees default<br>XXXXXXXXXXX1111<br>01/2020<br>John Public<br>123 Any Street<br>Your Town, MN<br>55415<br>Update | equip coses for "Autobill PACEF<br>s default". Click Next.                                                                                                    | R fees", "E-filing fees d<br>naking a payment does not accept ACH,<br>ddition, the PACER Service Center does<br>do so later by selecting the Make One-Time<br>nent options below. You may store up to<br>default link in the box(es) below. To remove                                       |

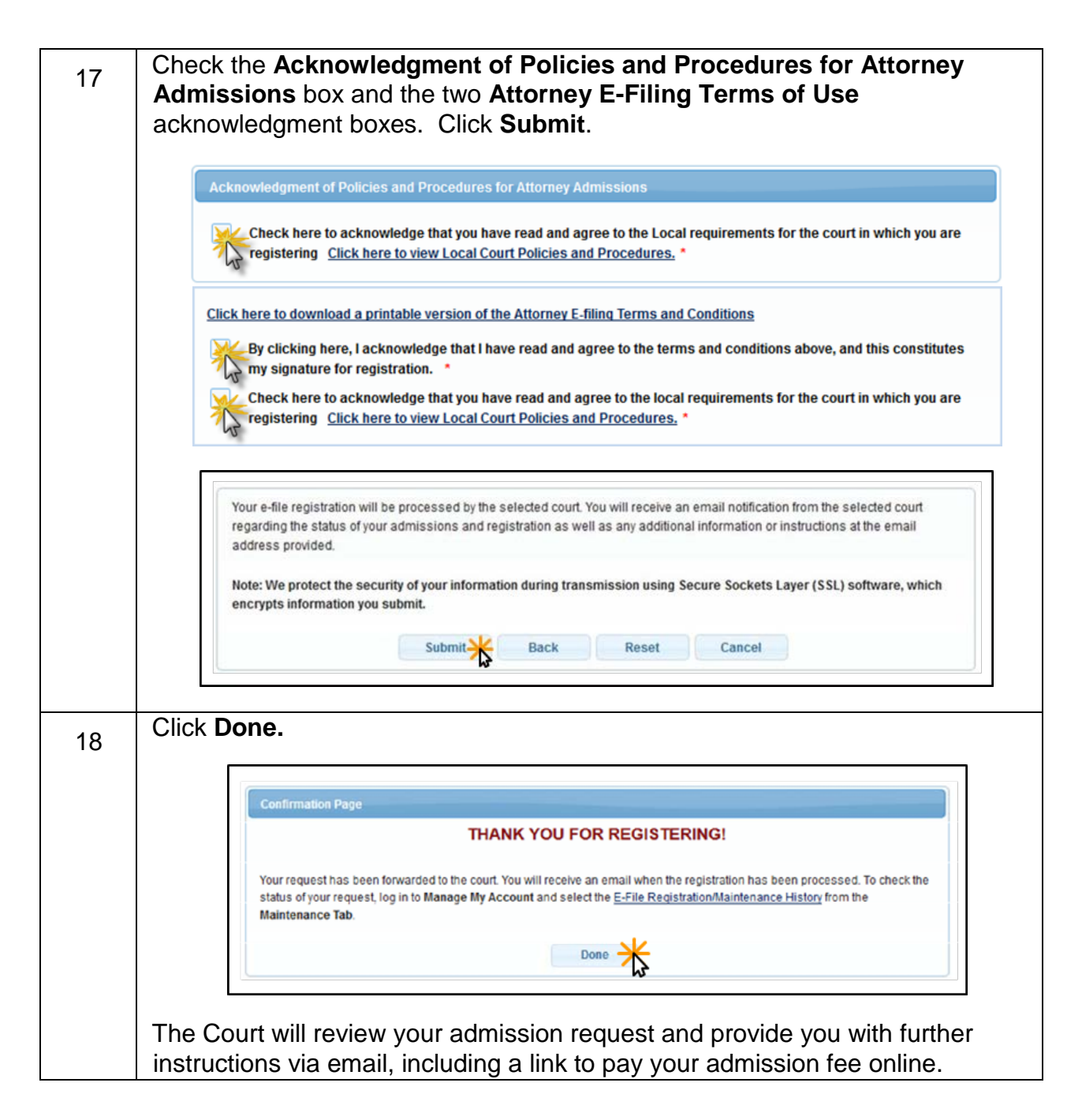

**IMPORTANT NOTE**: You will be required to pay your admission fee online using the link provided in the email. **Do not use** the **Make One-Time PACER Fee Payment** option on the **Manage My Account** link. <u>This option can only be used to pay your PACER bill</u>.

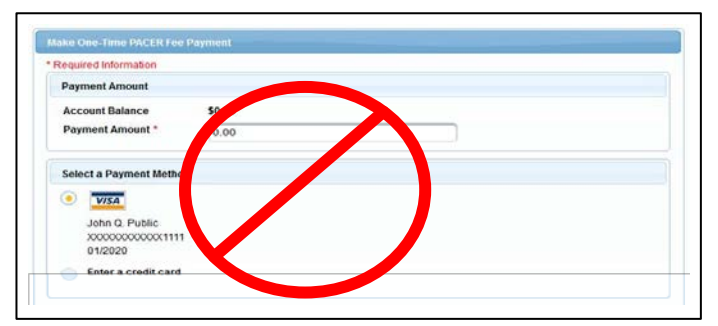